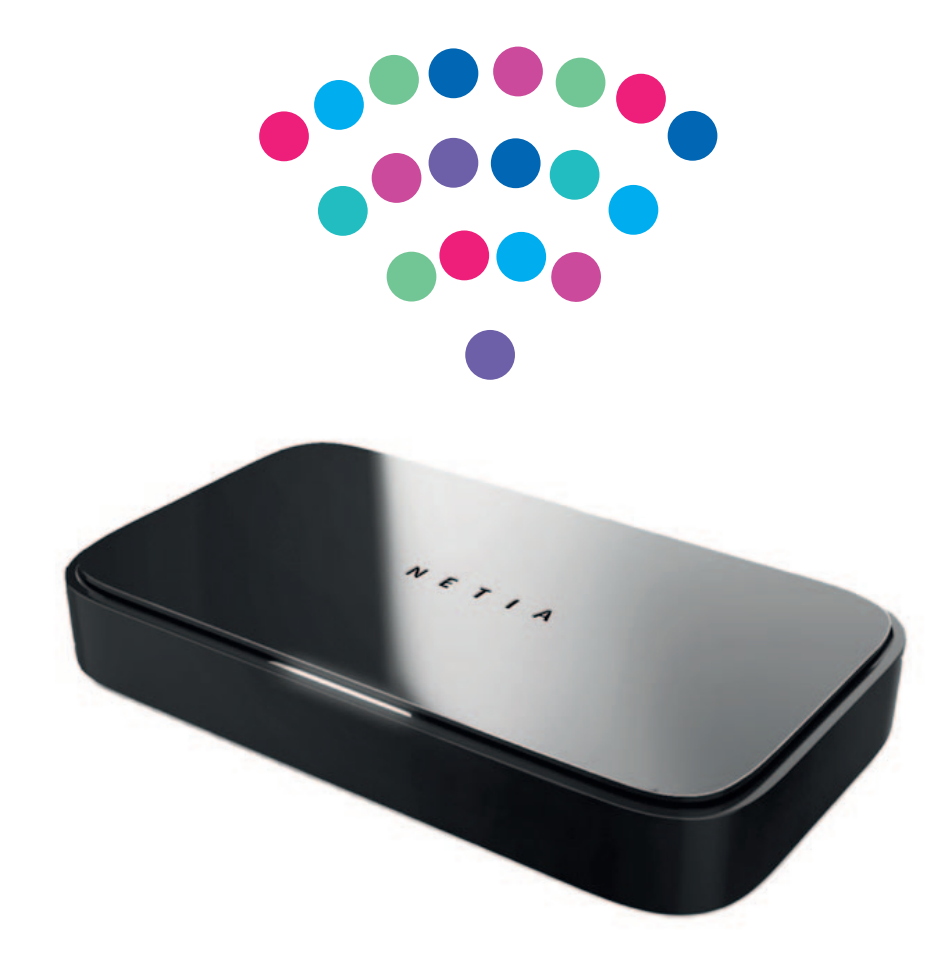

# Netia Spot

bezprzewodowe serce Twojego domu lub biura

NETIA

# Spis treści

| Witaj w gronie użytkowników Netia Spota!                  | 3  |
|-----------------------------------------------------------|----|
| Zawartość zestawu instalacyjnego                          | 4  |
| Opis Netia Spota                                          | 4  |
| Uruchomienie Netia Spota                                  | 5  |
| Połączenie komputera z Netia Spotem                       | 10 |
| <ul> <li>Podłączenie komputera przez Wi-Fi</li> </ul>     | 10 |
| <ul> <li>Podłączenie komputera za pomocą kabla</li> </ul> | 12 |
| Bezprzewodowe serce Twojego domu lub biura                | 13 |
| Panel konfiguracyjny Netia Spota                          | 27 |
| Wymagania techniczne                                      | 28 |
| Dane techniczne                                           | 28 |
| Warunki bezpiecznego użytkowania Netia Spota              | 29 |
| Deklaracja zgodności producenta                           | 29 |

## Witaj w gronie użytkowników Netia Spota!

**Netia Spot** to więcej niż router – to bezprzewodowe serce Twojego domu lub biura. Pozwala swobodnie korzystać z nieograniczonych zasobów internetu i zapewnia dostęp do świata cyfrowej rozrywki i pracy.

**Uruchomienie Netia Spota jest proste i intuicyjne** – wystarczy podłączyć go zgodnie ze schematem ze str. 5, a skonfiguruje się automatycznie.

Wreszcie możesz pozbyć się plątaniny kabli i wygodnie korzystać z sieci w dowolnym miejscu. Teraz cała rodzina może wspólnie surfować po internecie. Nieważne, czy korzystasz z komputera stacjonarnego, laptopa, drukarki, smartfonu, telewizora czy konsoli do gier – **wszystkie urządzenia perfekcyjnie współpracują z Netia Spotem, bez konieczności łączenia ich kablem**.

Netia Spot daje Ci możliwość **odczytywania plików z dysków przenośnych**. Podłącz do Netia Spota dysk zewnętrzny lub pamięć USB i korzystaj z ich zawartości z każdego komputera w Twoim domu lub biurze.

Netia Spot to również **udostępnianie multimedialnych plików** (muzyka, filmy, zdjęcia) w sieci domowej. Wystarczy odtwarzacz zgodny ze standardem DLNA i już możesz wyświetlać zdjęcia i filmy z dowolnego urządzenia – na ekranie Twojego telewizora.

#### Do Netia Spota możesz podłączyć Mobilny Internet Netii. Dzięki temu:

- surfujesz po sieci zaraz po podpisaniu umowy, nie czekając na aktywację internetu stacjonarnego (po aktywacji usługi Szybki Internet nastąpi automatyczne przełączenie Mobilnego Internetu na internet stacjonarny);
- zabierasz ze sobą Netia Spota z wpiętym Mobilnym Internetem Netii i tworzysz własną sieć Wi-Fi w dowolnym miejscu, także poza domem, czy firmą;
- korzystasz z internetu nawet w przypadku ewentualnej przerwy w świadczeniu usługi internetu stacjonarnego (Netia Spot przełączy się na sieć mobilną).

Dzięki **autodiagnostyce** prawidłowe działanie Netia Spota jest na bieżąco monitorowane, a komunikaty z instrukcjami, jak zareagować, pokazują się na ekranie Twojego komputera.

Netia Spot gwarantuje również najwyższy poziom bezpieczeństwa stworzonej przez Ciebie sieci.

Życzymy przyjemnego korzystania z Netia Spota!

## Zawartość zestawu instalacyjnego

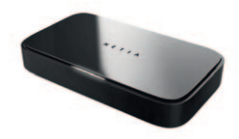

Netia Spot

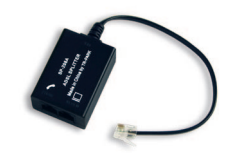

Splitter – rozdzielacz sygnału z wbudowanym mikrofiltrem

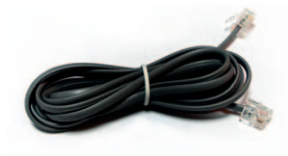

Kabel telefoniczny

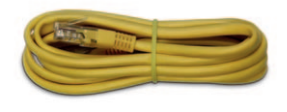

**Kabel Ethernet** 

5

Zasilacz

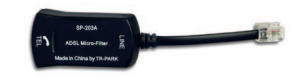

Mikrofiltr

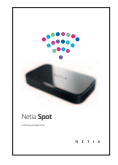

Instrukcja podłączenia

### Opis Netia Spota

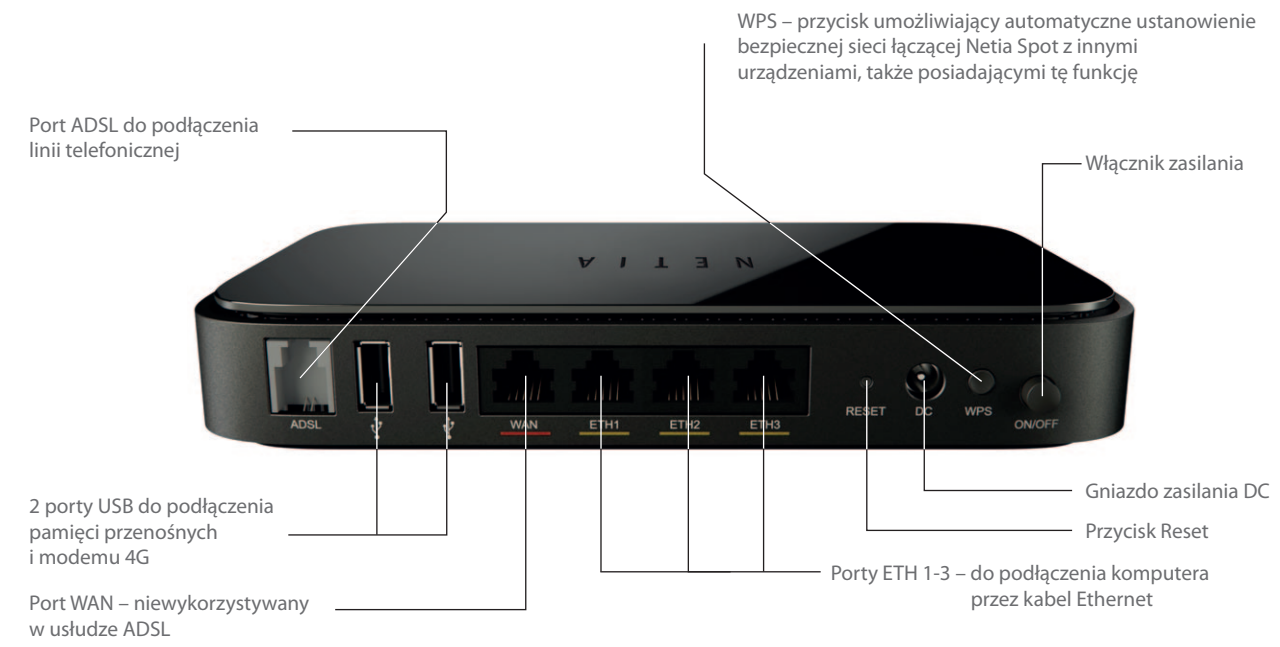

## Uruchomienie Netia Spota

Instalację Netia Spota można przeprowadzić po potwierdzeniu przez Netię dostępności usług.

Instrukcja przedstawia sposób uruchomienia usługi Szybki Internet wraz z opisem podłączenia laptopa lub komputera stacjonarnego do Netia Spota poprzez sieć bezprzewodową Wi-Fi. Podłączenie komputera poprzez połączenie przewodowe (kabel Ethernet) jest opisane na str. 12.

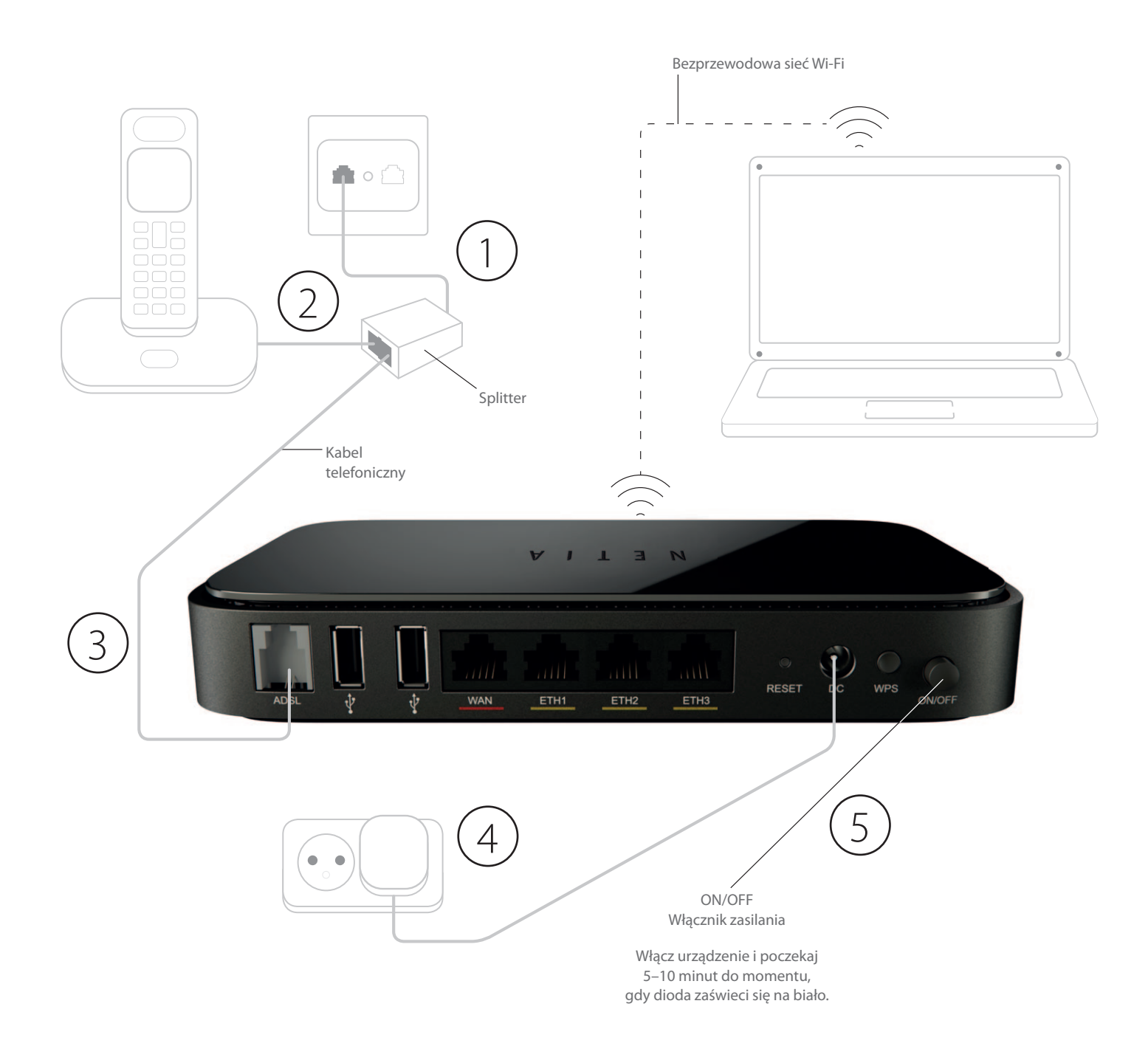

# 1 Podłączenie splittera

Podłącz splitter do gniazdka telefonicznego (wcześniej odłącz telefon lub inny modem).

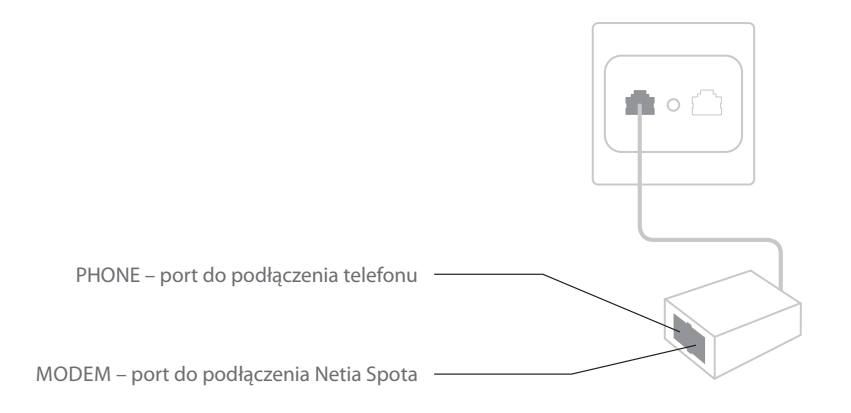

### (2) Podłączenie telefonu

Odłączony z gniazdka kabel telefoniczny podłącz do portu PHONE w splitterze.

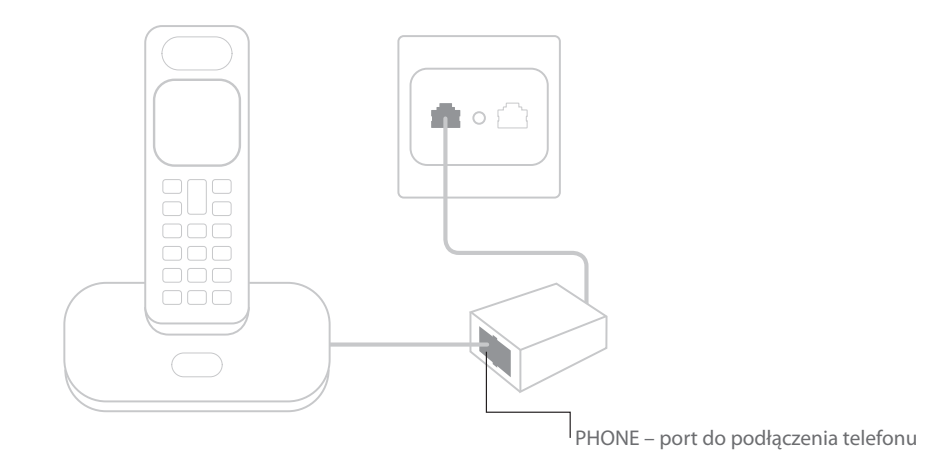

**Uwaga:** jeżeli do linii telefonicznej podpięty jest drugi aparat, podłącz go za pośrednictwem mikrofiltra, który dołączony jest do zestawu instalacyjnego z Netia Spotem.

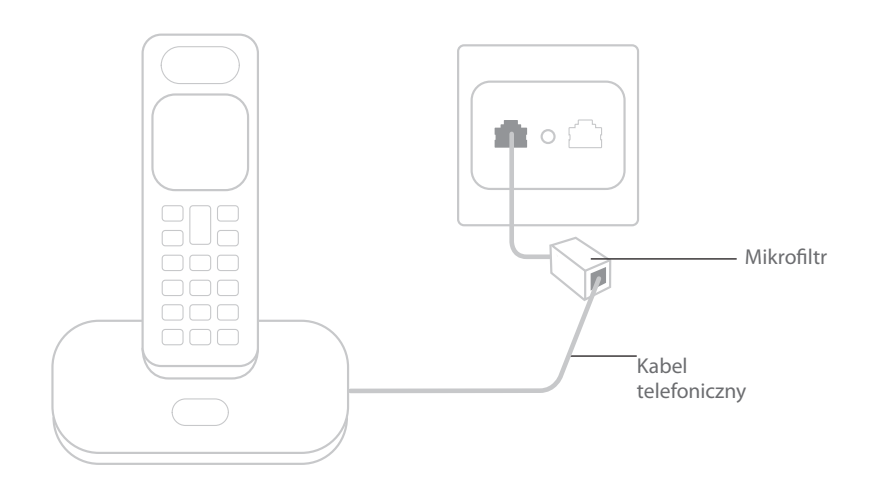

## 3 Podłączenie Netia Spota

Podłącz czarny kabel telefoniczny do portu MODEM w splitterze i do portu ADSL w Netia Spocie.

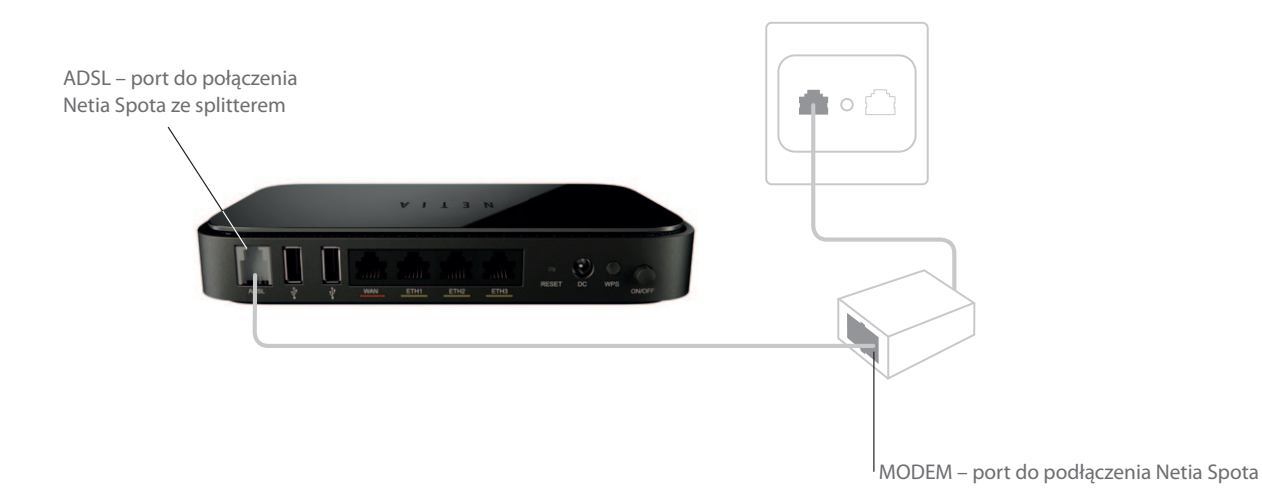

## 4) Podłączenie zasilania do Netia Spota

Podłącz końcówkę przewodu zasilacza do gniazda DC w Netia Spocie, a sam zasilacz do gniazdka elektrycznego.

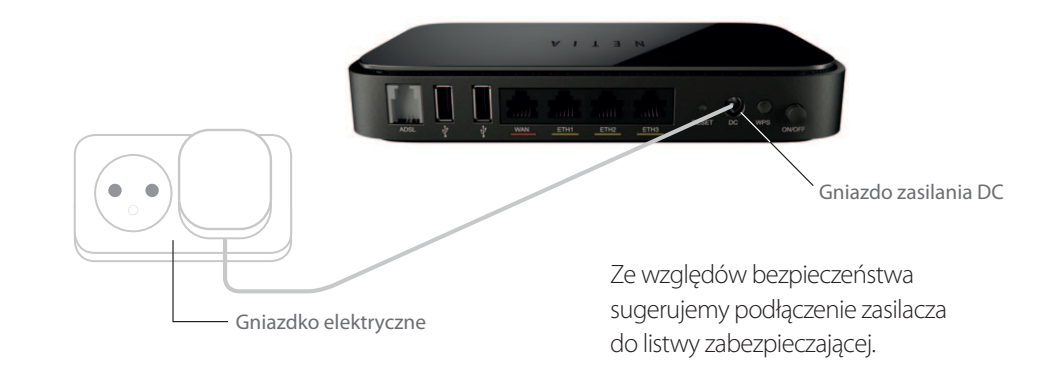

## ) Włączenie Netia Spota

Wciśnij przycisk ON/OFF. Dioda na Netia Spocie zaświeci się na czerwono – potrwa to ok. 90 sekund. Po ich upływie rozpocznie się automatyczna aktualizacja oprogramowania oraz pobieranie indywidualnych danych klienta. W tym czasie dioda będzie kilkakrotnie zmieniała kolor z czerwonego na biały.

Gdy dioda będzie świeciła się ciągłym, białym światłem dłużej niż minutę, oznaczać to będzie, że usługa Szybki Internet jest już aktywna.

Ważne: w czasie uruchamiania nie wyłączaj urządzenia!

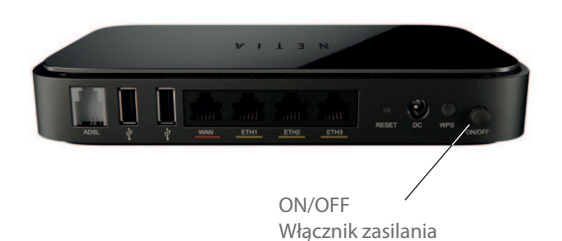

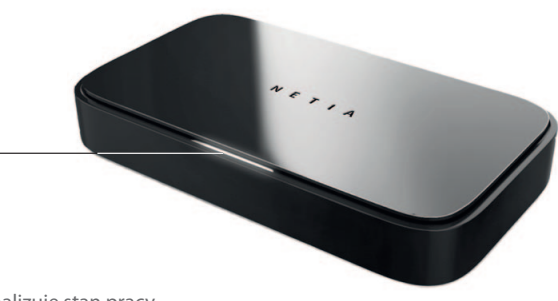

Dioda – sygnalizuje stan pracy Netia Spota

# 6 Montaż Netia Spota na ścianie (opcjonalnie)

Netia Spota można także zamocować pionowo, np. na ścianie (z tyłu urządzenia znajdują się odpowiednie otwory montażowe).

Jeśli chcesz, by gniazda i przewody skierowane były do dołu, a urządzenie nie wyglądało, jakby wisiało "do góry nogami" – zdejmij pokrywę Netia Spota i umieść ją w odpowiedniej pozycji.

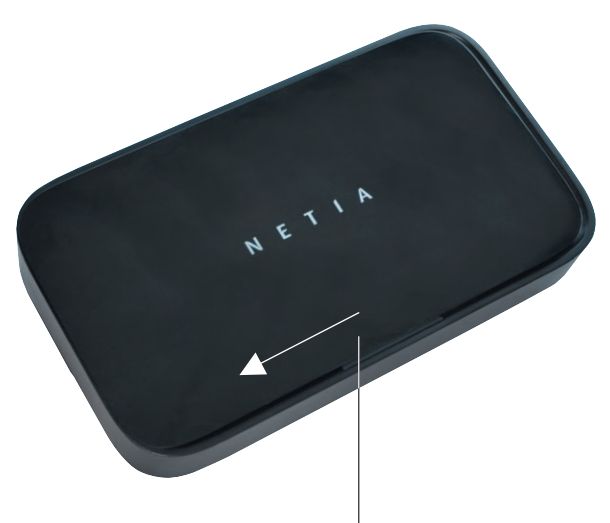

Aby zdjąć pokrywę, przesuń ją w lewo.

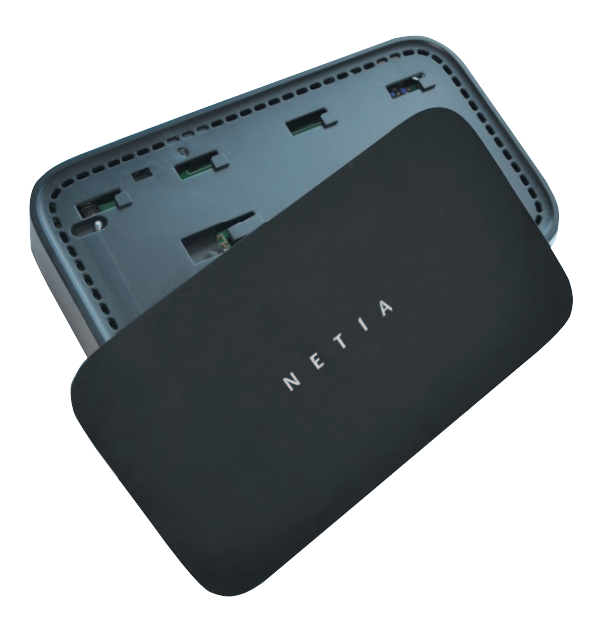

Obróć pokrywę o 180 stopni i zamontuj ją ponownie.

# Opis diody Netia Spota

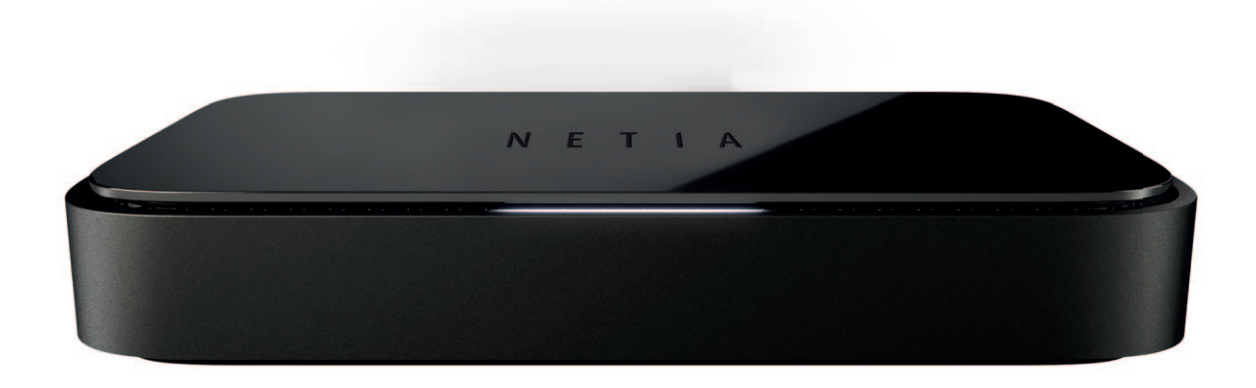

| DIODA           | STAN URZĄDZENIA                                                                                                    |
|-----------------|----------------------------------------------------------------------------------------------------|
| Nie świeci się  | Netia Spot jest wyłączony.                                                                                                    |
| Ciągły biały    | Zasilanie jest włączone. Urządzenie pracuje prawidłowo. Użytkownik może korzystać z usługi Szybki Internet.                                                                                                    |
| Migający biały  | Możliwe stany:<br>• trwa oczekiwanie na podłączenie nowego urządzenia Wi-Fi<br>po wciśnięciu przycisku WPS (w ciągu 2 minut)<br>• połączenie z internetem odbywa się za pośrednictwem mobilnego modemu 4G<br>• trwa aktualizacja oprogramowania Netia Spota                                                                                                    |
| Ciągły czerwony | Nie ma dostępu do internetu.<br>Możliwe przyczyny:<br>• trwa uruchomienie lub konfiguracja Netia Spota po włączeniu zasilania<br>• przerwane połączenie z internetem na skutek odłączenia kabla telefonicznego<br>lub nieprawidłowego podłączenia kabla do splittera<br>• przerwane połączenie z internetem na skutek awarii sieci<br>Prosimy w przeglądarce internetowej wpisać adres dowolnej strony internetowej,<br>a następnie postępować zgodnie z wyświetlanymi komunikatami modułu Self-Diagnostic.<br>Jeżeli Netia Spot nie odpowiada, prosimy w pierwszej kolejności sprawdzić poprawność<br>połaczenia przewodów oraz konfiguracje katty sieciowaj komputera |

# Połączenie komputera z Netia Spotem ① Podłączenie komputera przez Wi-Fi

Sprawdź czy Twój komputer ma aktywne Wi-Fi. Jeśli nie wiesz jak to zrobić, sprawdź w instrukcji swojego komputera.

| MS WINDOWS XP/2000                                     | MS WINDOWS VISTA/7                                                                                                    |  |  |
|--------------------------------------------------------|----------------------------------------------------------------------------------------------------|--|--|
| 1. Kliknij w ikonę<br>Połączenie sieci bezprzewodowej: | 1Kliknij w ikonę sieci:<br>- dla Vista:<br>- dla Windows 7:<br>- dla Windows 7:<br>- W systemie Vista wybierz opcję Połącz z siecią<br>Brak połączenia<br>Są dostępne sieci<br>bezprzewodowe.<br>Połącz z siecia<br>Centrum sieci i udostępniania |  |  |

Pojawi się okno z listą dostępnych sieci bezprzewodowych:

| MS WINDOWS XP/2000      | MS WINDOWS VISTA/7                                                                                                    |
|-------------------------|----------------------------------------------------------------------------------------------------|
| V THETRASPOTI COROLAD 😭 | NETIASPOT- C93DAO Sieć z włączonymi zabezpieczeniami           Image: Paras         Sieć z włączonymi zabezpieczeniami |

Z listy dostępnych sieci bezprzewodowych wybierz nazwę sieci Wi-Fi, odpowiadającej nazwie podanej na naklejce znajdującej się na spodzie Netia Spota, w polu z opisem "Nazwa sieci":

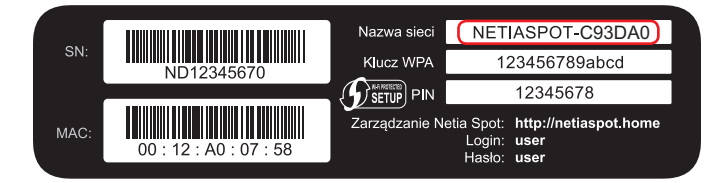

Następnie kliknij "Połącz".

 a. Jeżeli pojawi się okno "Połączenie z siecią" z informacją o możliwości połączenia poprzez naciśnięcie przycisku, wówczas wystarczy wcisnąć przycisk WPS na Netia Spocie. Po wciśnięciu przycisku rozpocznie się wyszukiwanie komputera – będzie ono aktywne **przez 2 minuty**.

| Połącz z siecią    |                                                                       |
|--------------------|-----------------------------------------------------------------------|
| Wpisz klucz zab    | ezpieczeń sieci                                                       |
| Klucz zabezpieczeń | •                                                                     |
|                    | 🔲 Ukryj znaki                                                         |
| ()                 | Mozesz się połączyć także przez naciśnięcie<br>przycisku na routerze. |
|                    |                                                                       |
|                    | Andraj                                                                |

Uwaga: WPS powinien być dostępny dla systemów Windows Vista z Service Pack 2 lub Windows 7.

Urządzenia można połączyć z Netia Spotem również poprzez wprowadzenie kodu PIN.

| MS WINDOWS VISTA/7                                                                                                    |  |  |  |  |
|----------------------------------------------------------------------------------------------------|--|--|--|--|
| 1. Wprowadź kod PIN z naklejki:                                                                                                    |  |  |  |  |
| Khurt zakespilezeek kub haako                                                                                                    |  |  |  |  |
| SN:         ND 12345670           ND 12345670         Rucz WPA           MCC         00: 12: A0: 07: 58                                                                                           |  |  |  |  |
| <ol> <li>2. Kliknij "Połącz"</li> <li>3. W kolejnym oknie zapisz ustawienia sieciowe.</li> <li>4. Konfiguracja połączenia zostanie zakończona<br/>po wybraniu lokalizacji sieci Wi-Fi.</li> </ol> |  |  |  |  |

b. Jeśli wyświetli się okno "Połącz z siecią", w którym nie ma informacji o możliwości połączenia poprzez naciśnięcie przycisku, koniecznością jest wpisanie klucza zabezpieczającego czyli hasła. Klucz znajdziesz na naklejce umieszczonej na spodzie Netia Spota w polu z opisem "Klucz WPA".

| Wpis<br>Kluc | cz z siecią<br>z klucz zabe<br>z zabezpieczeń: | zpieczeń       | ń sieci<br>maki          |                                                | ]                         |   |
|--------------|------------------------------------------------|----------------|--------------------------|------------------------------------------------|---------------------------|---|
|              |                                                |                |                          | OK                                             | Anuluj                    | ] |
| SN:          |                                                |                | Nazwa sieci<br>Klucz WPA | NETIASP                                        | OT-C93DA0                 |   |
| MAC:         | ND12345                                        | 670<br>07 : 58 | Zarządzanie N            | etia Spot: http:<br>Login: user<br>Hasło; user | 45678<br>//netiaspot.home |   |

c. Jeśli wyświetli się okno "Połączenia sieci bezprzewodowej", koniecznością jest wpisanie hasła czyli Klucza sieciowego. Klucz znajdziesz na naklejce umieszczonej na spodzie Netia Spota w polu z opisem: Klucz WPA.

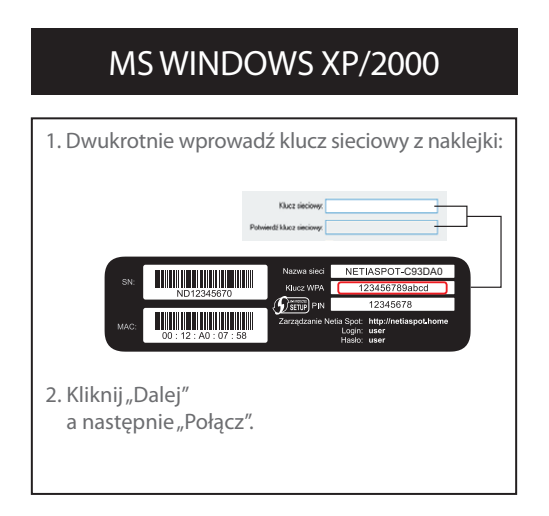

Połączenie jest już aktywne. Życzymy miłego surfowania po internecie!

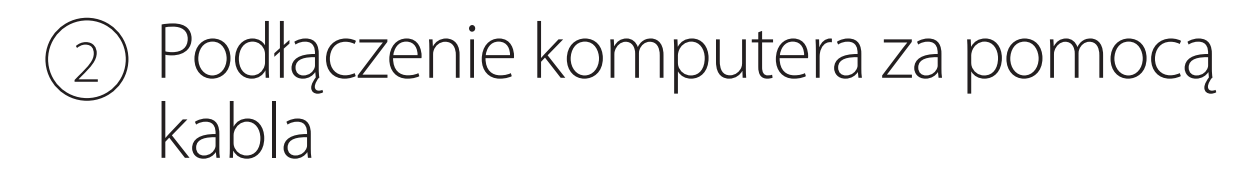

Jeśli nie posiadasz Wi-Fi, kabel Ethernet (żółty) podłącz do portu Ethernet w komputerze oraz do jednego z oznaczonych na żółto gniazd ETH1, ETH2, lub ETH3 na Netia Spocie.

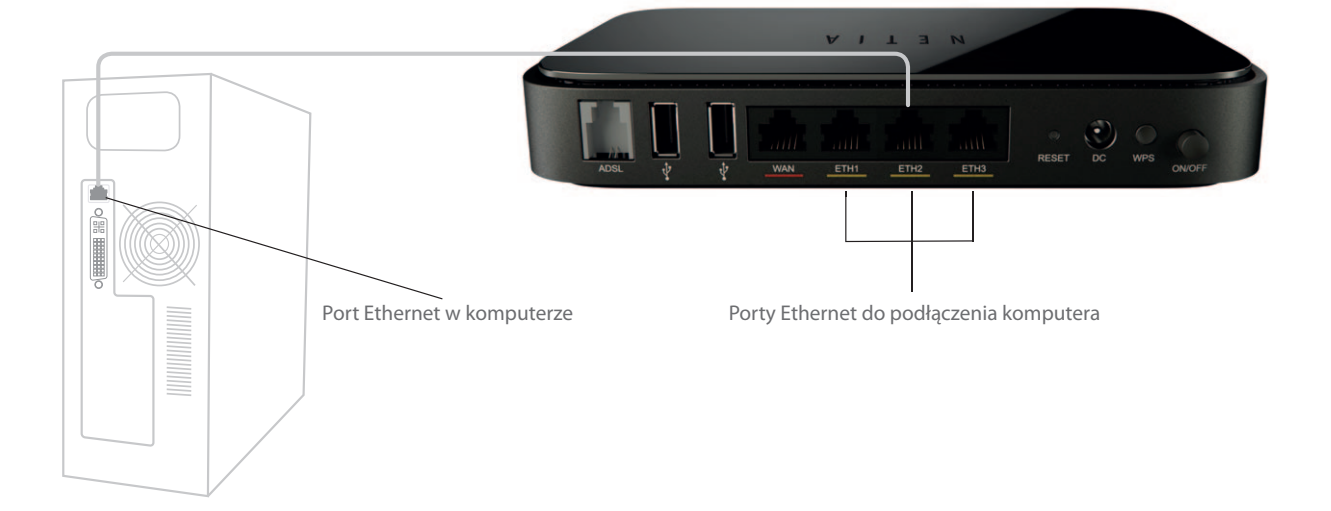

### Bezprzewodowe serce Twojego domu lub biura

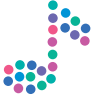

### Podłącz i korzystaj – plug & play

Urządzenia takie jak drukarki, kamery, konsole – zgodne ze standardem DLNA – możesz połączyć w jedną sieć, której sercem jest Netia Spot. Możesz to zrobić na dwa sposoby:

- 1. Urządzenia oznaczone logiem 🖉 🛲 można połączyć po wciśnięciu przycisku WPS na Netia Spocie oraz na wybranym urządzeniu, ewentualnie po podaniu kodu PIN.
- **2.** Jeżeli Twoje urządzenie nie posiada funkcji WPS, sprawdź w instrukcji obsługi urządzenia, w jaki sposób połączyć je z siecią bezprzewodową.

DLNA (Digital Living Network Alliance) – to standard umożliwiający urządzeniom cyfrowym, takim jak laptopy czy telewizory łączenie się z siecią i wymianę danych z innymi podłączonymi urządzeniami obsługującymi standard DLNA.

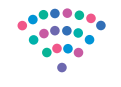

### Bezprzewodowe udostępnianie plików między urządzeniami

Dzięki połączeniu urządzeń w sieć przy wykorzystaniu Netia Spota Twoje urządzenia będą mogły komunikować się ze sobą. Oglądaj na ekranie telewizora filmy z Twojego komputera lub zdjęcia z telefonu komórkowego bez użycia kabli oraz bez konieczności ich kopiowania na dyski przenośne. Aby korzystać z tych funkcjonalności zapoznaj się z instrukcjami dołączonymi do Twoich urządzeń.

### 🕌 Netia Spot z Mobilnym Internetem Netii

#### Korzystaj z internetu jeszcze przed aktywacją usługi

Dzięki usłudze Mobilny Internet już od pierwszego dnia po podpisaniu umowy możesz surfować po sieci. Wystarczy, że podłączysz modem mobilny do Netia Spota.

#### Sieć Wi-Fi, gdzie tylko chcesz

Korzystając z Mobilnego Internetu Netii podłączonego do Netia Spota, możesz stworzyć sieć Wi-Fi w dowolnym miejscu poza domem.

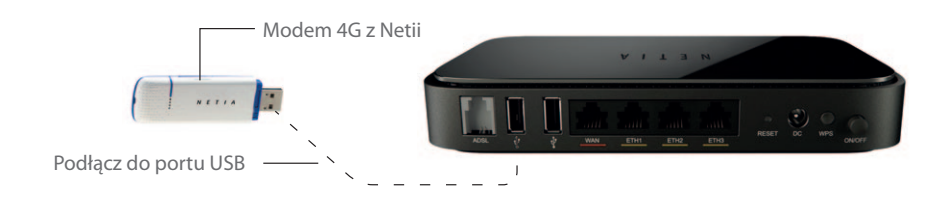

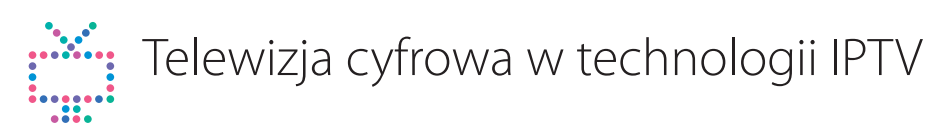

Netia Spot pozwala na korzystanie z usługi IPTV – jest to forma oferowania telewizji cyfrowej, której medium transmisyjnym jest szerokopasmowe łącze, obsługujące protokół IP. IPTV posiada rozbudowane możliwości interakcji oraz usług na żądanie. Aby skorzystać z usługi należy ją zakupić w ramach pakietu telewizyjnego Netii. Po aktywacji usługa telewizyjna będzie dostępna w urządzeniu Netia Spot na wszystkich portach Ethernet. Do oglądania telewizji konieczne jest podłączenie dekodera Netia Player do jednego z portów ETH1, ETH2 lub ETH3 w sposób, pokazany na poniższym schemacie:

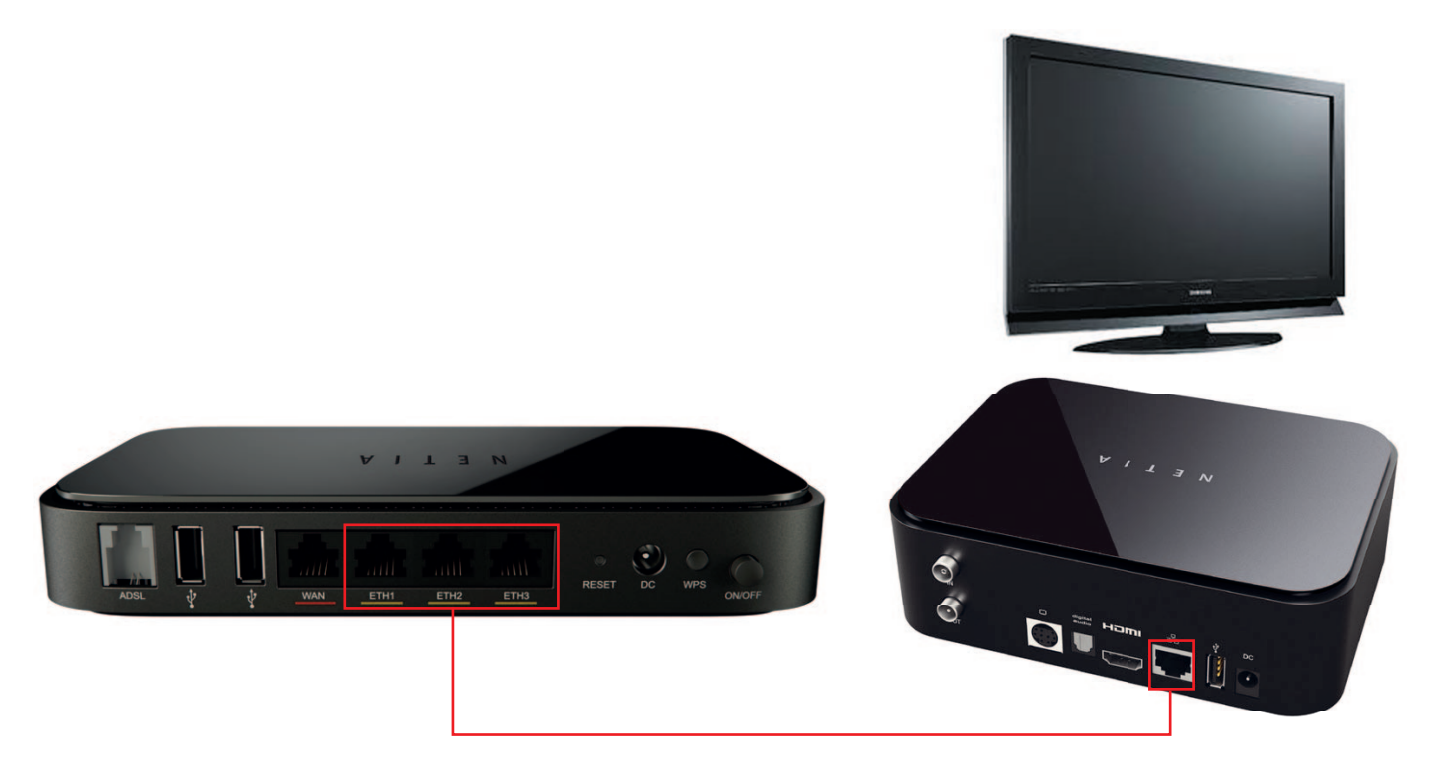

Po połączeniu z Netia Spotem, Netia Player będzie widoczny w konsoli zarządzania, podobnie jak rysunku: Urządzenia sieciowe

| 🙋 Sieć bez  | przew      | odowa - netiaspot ' | 130 Mbps     |                                                                                    | Podłączone urządzenia 4                                        |
|-------------|------------|---------------------|--------------|------------------------------------------------------------------------------------|----------------------------------------------------------------|
| 1           | ۶          | new-host            | 192.168.1.2  | Podłączony przez 6h:32m z<br>prędkością 14.6Mbps<br>Siła svonału: Doskonałe (100%) |                                                                |
| 1777        | <i>R</i> * | jedrakm1            | 192.168.1.5  | Podłączony przez 5h:26m z<br>prędkością 13.8Mbps<br>Siła sygnału: Doskonałe (100%) | <ul> <li>Udostępnione<br/>pliki (Dostęp<br/>do web)</li> </ul> |
|             | æ          | BARTOSR2 (ty)       | 192.168.1.7  | Podłączony przez Oh:47m z<br>prędkością 2.8Mbps<br>Siła sygnału: Doskonałe (100%)  |                                                                |
|             | <u>e</u>   | DCS-932L            | 192.168.1.11 | Podłączony przez 5h:2m z<br>prędkością 13.8Mbps<br>Siła sygnału: Doskonałe (100%)  | <ul><li>HTTP</li><li>FTP</li></ul>                             |
| 💈 Sieć loka | alna       |                     |              |                                                                                    | podłączone urządzenie 1                                        |
|             |            | NETGEM-55a4cc       | 192.168.1.3  | Podłączony                                                                         |                                                                |

Dodatkowe obciążenie Netia Spota ruchem internetowym nie ma wpływu na jakość usługi IPTV.

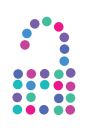

### Bezpieczne udostępnienie łącza internetowego dla wizytujących nasz dom lub firmę

Netia Spot ma możliwość obsługi drugiej, niezależnej sieci bezprzewodowej z dostępem do internetu. Jej domyślna nazwa jest podobna do nazwy podstawowej sieci bezprzewodowej Wi-Fi. Różnicą jest umieszczenie po frazie NETIASPOT indeksu 2. Nazwa takiej sieci (SSID) ma postać NETIASPOT2-XXXXXX (XXXXXX są takie same jak w przypadku podstawowej sieci bezprzewodowej – informacje o niej znajdziesz na naklejce na obudowie Netia Spota).

|      | Nazwa sieci            |                |                                                                            |          |
|------|------------------------|----------------|----------------------------------------------------------------------------|----------|
|      |                        |                |                                                                            |          |
|      |                        | Nazwa sieci    | NETIASPOT-X                                                                | XXXXX    |
| SN:  | ND12345670             | Klucz WPA      | 123456789a                                                                 | bcd      |
|      |                        |                | 12345678                                                                   |          |
| MAC: | 00 : 12 : A0 : 07 : 58 | Zarządzanie Ne | tia Spot: <b>http://netias</b><br>Login: <b>user</b><br>Hasło: <b>user</b> | pot.home |
|      |                        |                |                                                                            |          |
|      |                        |                |                                                                            | Klucz    |

Aby aktywować drugą sieć Wi-Fi należy wejść do panelu konfiguracyjnego, a następnie wybrać na stronie głównej opcję "Sieć bezprzewodowa" i w sekcji "NETIASPOT2-XXXXXX" zaznaczyć pole "Włączony":

| PL Polish 🛛 🖌   🗞 Mapa strony   🤇 | 😥 Pomoc   👍 Ponowne uruchomienie   🏇 Wyloguj się                  |                                          |
|-----------------------------------|-------------------------------------------------------------------|------------------------------------------|
| Strona główna                     | Połączenie z internetem                                           | Sieć lokalna                             |
| Przegląd Zobacz mapę              | šleć bezprzewodowa                                                |                                          |
| Strona głowna<br>Sieć bezp        | rzewodowa                                                         |                                          |
|                                   | ☑ Włączenie sieci bezprzewodowej                                  |                                          |
|                                   | netiaspot                                                         |                                          |
|                                   | Filtrowanie adresów MAC                                           | Wyłącz 💟                                 |
|                                   | WPS                                                               | ☑ Włączony                               |
|                                   | Kod PIN punktu dostępowego:<br>Status:<br>Metoda Protected Setup: | 96162798<br>Gotowy<br>Woiśnij przycisk 🔽 |
|                                   | Bezpieczeństwo                                                    | WPA i WPA2 💌                             |
|                                   | Metoda uwierzytelniania:<br>Pre-Shared Key:                       | Pre-Shared Key 💌                         |
|                                   | Algorytm szyfrowania:<br>I Group Key Update Interval              | TKIP i AES V<br>900 Sekund               |
| _                                 |                                                                   |                                          |
|                                   | NETIASPOT2-XXXXX                                                  | 🗌 Włączony                               |
|                                   |                                                                   | 🖉 OK 🕑 Zestosuj 🔇 Anuluj                 |

W ustawieniach fabrycznych sieć ta jest domyślnie wyłączona.

Po włączeniu dostęp do drugiej sieci jest niezabezpieczony – nie jest wymagane podanie hasła w celu połączenia się z NETIASPOT2-XXXXXX. Aby zablokować dostęp do sieci osobom nieupoważnionym, należy w zakładce "Bezpieczeństwo" ustawić metodę uwierzytelniania oraz ustalić hasło dostępowe. Najprostszą metodą jest wybranie takich samych ustawień jak dla sieci podstawowej Wi-Fi – zaleca się jednak ustawienie dwóch różnych haseł dla tych sieci.

| N | ETIASPOT2-XXXXXX                                                                                    | ✓ Włączony                                                |  |  |
|---|----------------------------------------------------------------------------------------------------|-----------------------------------------------------------|--|--|
|   | Sieć bezprzewodowa (SSID):<br>♥ SSID Broadcast<br>Uwierzytelnianie sieci:                           | NETIASPOT2-XXXXXX Open System Authentication              |  |  |
|   | Filtrowanie adresów MAC                                                                             | Wyłącz 💌                                                  |  |  |
|   | Bezpieczeństwo                                                                                      | WPA I WPA2                                                |  |  |
|   | Metoda uwierzytelniania:<br>Pre-Shared Key:<br>Algorytm szyfrowania:<br>I Group Key Update Interval | Pre-Shared Key V<br>ASCII V<br>TKIP i AES V<br>900 Sekund |  |  |

Urządzenia podłączone do drugiej sieci bezprzewodowej nie mają dostępu ani do zasobów sieci domowej, ani do konsoli zarządzania Netia Spotem (urządzenia mają przydzielane adresy z puli 192.168.2.x/24, podczas gdy pula podstawowej sieci Wi-Fi1 to 192.168.1.x/24).

### Tryb bridge

Netia Spot może również pełnić funkcję mostu sieciowego (bridge'a). Jest to szczególnie przydatne dla firm, które korzystają z połączeń IP VPN za pośrednictwem własnych routerów dostępowych. Aby zmienić sposób pracy Netia Spota z trybu router na bridge należy zalogować się do panelu konfiguracyjnego, wybrać zakładkę "Połączenie z internetem", a następnie w sekcji "Tryb adaptacji DSL do Ethernet" wybrać opcję "Bridge":

| 🛛 PL Polish 🛛 🚩   💑 Mapa str | ony   👥 Pomoc   🕛 Ponowne uruchomienie   🧊 Wy | loguj się    |        |  |
|------------------------------|-----------------------------------------------|--------------|--------|--|
| Strona glówi                 | na Połączenie z internetem                    | Sieć lokalna | Usługi |  |
| Przegląd Ustawier            | nia                                           |              |        |  |
| Połączenie z internete       | em                                            |              |        |  |
| 💮 Ustawie                    | nia                                           |              |        |  |
|                              |                                               |              |        |  |
|                              | Tryb adaptacji DSL do Ethernet:               | Router 💌     |        |  |
|                              |                                               | Router       |        |  |
|                              |                                               | Bridge       |        |  |
|                              | Automatyczne ustawienia WAN:                  | 🗹 Włączony   |        |  |

Po zmianie trybu pracy Netia Spota, dioda na obudowie będzie się świecić w kolorze różowym ( jednocześnie włączone są diody biała i czerwona). Zmiana trybu pracy oznacza również, że przestaną działać takie funkcje jak serwer DHCP, dostęp do ACS (brak adresu IP na Netia Spocie), Firewall czy UPnP.

Przywrócenie Netia Spota do funkcji routera może odbyć się poprzez wciśnięcie przycisku "Reset" na obudowie Netia Spota przez czas dłuższy niż 3 sekundy (spowoduje to powrót do ustawień fabrycznych).

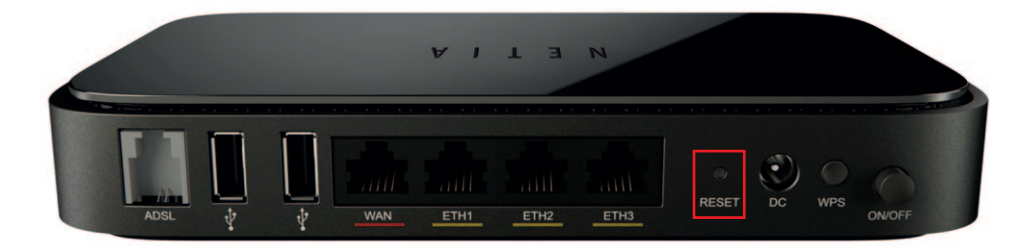

Można również zalogować się do konsoli zarządzania http://192.168.1.254 (na komputerze należy ustawić ręcznie adres karty sieciowej z zakresu 192.168.1.x/24). Z poziomu administratora lub użytkownika można wykonać przywrócenie ustawień Netia Spota, wybierając tym razem opcję "Router".

### Udostępnienie drukarki USB poprzez sieć bezprzewodową Wi-Fi

Netia Spot posiada funkcjonalność udostępnienia drukarki USB, dzięki czemu możliwe jest drukowanie z urządzeń podłączonych do sieci domowej przez Wi-Fi lub kabel Ethernet.

Sprawdzone modele drukarek, które są kompatybilne z oprogramowaniem Netia Spota to:

- HP Deskjet 2050
- HPLaserJet P3005dn
- Canon Pixma MP250
- Epson Stylus SX 125
- Brother DCP-585CW

Również inne drukarki, obsługujące protokół IPP, powinny współpracować z Netia Spotem, jednak nie gwarantujemy poprawności ich działania. Nawet, jeśli drukarka zostanie wykryta (umieszczona na liście drukarek, jak poniżej), to istnieje możliwość wystąpienia konfliktu sterowników.

Aby skorzystać z funkcji serwera druku należy w pierwszej kolejności podpiąć drukarkę do jednego z portów USB w Netia Spocie:

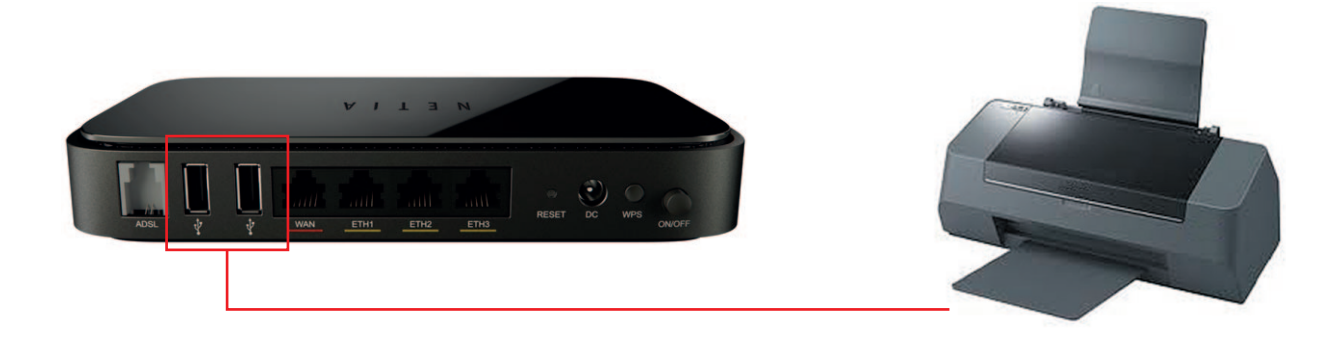

Warto również sprawdzić w panelu konfiguracyjnym, czy drukarka została wykryta i zainstalowana przez Netia Spota:

Podłączone urządzenia

| 📱 Pamięć zewnętrzna |                        | Brak podłączonych dysków   |
|---------------------|------------------------|----------------------------|
| 😒 Drukarki          |                        | Brak podłączonych drukarek |
| Deskjet6940series   | HP Deskjet 6940 series | odłączony od Internetu     |

Aby umożliwić drukowanie na komputerze, podłączonym przewodowo lub bezprzewodowo do Netia Spota, należy zainstalować na nim sterowniki do drukarki z płyty CD lub ze strony internetowej producenta. Gdy sterowniki są już zainstalowane należy dodać drukarkę z poziomu panelu sterowania Windows, wybierając opcję podłączenia do drukarki w sieci domowej lub biurowej.

| Kreator dodawania                                                              | drukarki                                                                                                    |
|--------------------------------------------------------------------------------|----------------------------------------------------------------------------------------------------|
| <b>Określanie drukar</b><br>Jeślinie znasz na<br>odpowiada Twoi                | ki<br>azwy lub adresu drukarki, możesz wyszukać drukarkę, która<br>m potrzebom.                                                                                      |
| Do jakiej drukark<br><u>⊇</u> najdź drukar<br>P <u>o</u> dłącz do te<br>Nazwa: | i chcesz podłączyć?<br>ikę w katalogu<br>sj drukarki (lub zaznacz tę opcję i kliknij przycisk Dalej, aby znaleźć drukarkę):                                          |
| Podłącz do d<br>Adres URL:                                                     | Przykład: \\serwer\drukarka<br>rukarki w sieci domowej lub biurowej:<br>http://netiaspot.home:631/printers/Des<br>Przykład: http://server/printers/muprinter/printer |
|                                                                                | < <u>W</u> stecz <u>D</u> alej > Anuluj                                                                                                    |

W polu "Adres URL" należy wpisać odnośnik drukarki podłączonej do Netia Spota. Adres ten można znaleźć w panelu konfiguracyjnym Netia Spota w zakładce "Usługi", opcja "Serwer druku":

| PL Polish 🛛 🛛 🗞 Mapa strony   🧟       | 😢 Pomoc   😃 Ponow | ne uruchomienie   🧊 Wylogu | ıj się                         |           |                        |          |      |         |
|---------------------------------------|-------------------|----------------------------|--------------------------------|-----------|------------------------|----------|------|---------|
| Strona główna                         | Poł               | ączenie z internetem       | Sieć lokalna                   |           | Usługi                 |          |      | System  |
| Przegląd Serwer druku                 | Zapora sieciowa   | Udostępnione multimedia    | Pamięć zewnętrzna              | DDNS      | Dystrybucja adresów IP | 3G       | Fon  |         |
| Usługi                                |                   |                            |                                |           |                        |          |      |         |
| 浸 Drukarka                            |                   |                            |                                |           |                        |          |      |         |
| Nazwa:                                |                   |                            | þeskjet694                     | Oseries   |                        |          |      |         |
| IPP URL:                              |                   |                            | http://net                     | aspot.hor | me:631/printers/Deskj  | et6940se | ries |         |
| model:<br>Status:<br>Wydrukowano zada | nie:              |                            | 0 (0 bajty                     | )         | *****                  |          |      |         |
| Drukuję zadanie                       |                   |                            |                                |           |                        |          |      |         |
| Nazwa Oo                              | I Buforo          | wanie                      | Wyślij do drukarki             |           | Rozmiar                | Status   | Dz   | iałanie |
|                                       |                   | Kliknij O                  | <b>dśwież</b> , aby zaktualizo | wać statu | 15.                    |          |      |         |
|                                       |                   | 📀 ок                       | 🕑 Zastosuj 🔇 Anul              | uj 🧭      | Odśwież                |          |      |         |

### ------- Dostęp do plików domowych z sieci internet

Funkcjonalność ta umożliwia dostęp spoza domu do danych zapisanych na dysku zewnętrznym lub pamięci USB podłączonych do portu USB Netia Spota. Zapewniony jest odczyt oraz kopiowanie plików z nośnika, nie ma jednak możliwości usuwania bądź dodawania nowych danych. Aby włączyć dostęp zdalny, należy wykonać poniższe czynności będąc zalogowanym lokalnie do Netia Spota.

Pierwszym krokiem jest zmiana hasła administratora – przy próbie włączenia opcji zdalnego dostępu przy standardowym haśle pojawi się komunikat informujący o konieczności jego zmiany.

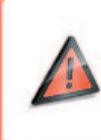

#### Blad uslugi Zdalne zarządzanie:

Nie można uruchomić usługi zdalnego zarządzania z domyślnym hasłem. Przed uruchomieniem usługi zdalnego zarządzania zmień hasło dla konta 'admin'. Aby nowe hasło było bezpieczne powinno zawierać przynajmniej jedną dużą literę, jedną małą literę i cyfrę.

Aby nowe hasło było bezpieczne, powinno zawierać przynajmniej jedną dużą literę, jedną małą literę i cyfrę. Hasło administratora można zmienić w ustawieniach Netia Spota (System / Użytkownicy / Administrator).

| Strona główna                                              | Połączenie z interneten                 | n Sieć lokalna                                                                                                    | Usługi                                             | System (  |
|------------------------------------------------------------|-----------------------------------------|----------------------------------------------------------------------------------------------------|----------------------------------------------------|-----------|
| Przegląd Data i czas Użytko                                | wnicy Połączenia sieciowe I             | Monitor Routing Zarządzanie                                                                                                    | Diagnostyka Obiekty i reguły                       |           |
| Użytkownicy<br>Użytkownicy<br>Pelna nazwa<br>Administrator | Hazwa użytkownika Rola<br>admin admin Z | up<br>dalny dostęp do panelu zarządzan                                                                                                    | rawnienia<br>ia www Korzystaj z drugiego portu HTT | Działanie |
| Home user                                                  | user home D(<br>D)                      | ostęp do udostępnionych plików i o<br>ostęp do drukarki internetowej<br>ostęp do udostępnionych plików i<br>ostęp do drukarki internetowej | drukarek Microsoft<br>drukarek Microsoft           |           |

Po wybraniu użytkownika "Administrator" pojawi się okno pozwalające zarządzać hasłami.

| gólne                        |                                                                            |
|------------------------------|----------------------------------------------------------------------------|
| Pełna nazwa:                 | Administrator                                                              |
| Nazwa użytkownika:           | admin                                                                      |
| Nowe hasło (wielkość liter): | *******                                                                    |
| Wpisz ponownie nowe hasło:   |                                                                            |
| Rola:                        | admin 💌                                                                    |
| Uprawnienia:                 | 🗹 Zdalny dostęp do panelu zarządzania www Korzystaj z drugiego portu HTTPS |
|                              | 🥝 Dostęp do udostępnionych plików i drukarek Microsoft                     |
|                              | 🥝 Dostęp do drukarki internetowej                                          |

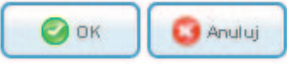

Kolejnym krokiem jest uruchomienie zdalnego dostępu przez port https 8443. Po przejściu po kolei przez pozycje w menu (System / Zarządzanie / Zdalna administracja), należy zaznaczyć opcję "Korzystaj z drugiego portu HTTPS (8443)".

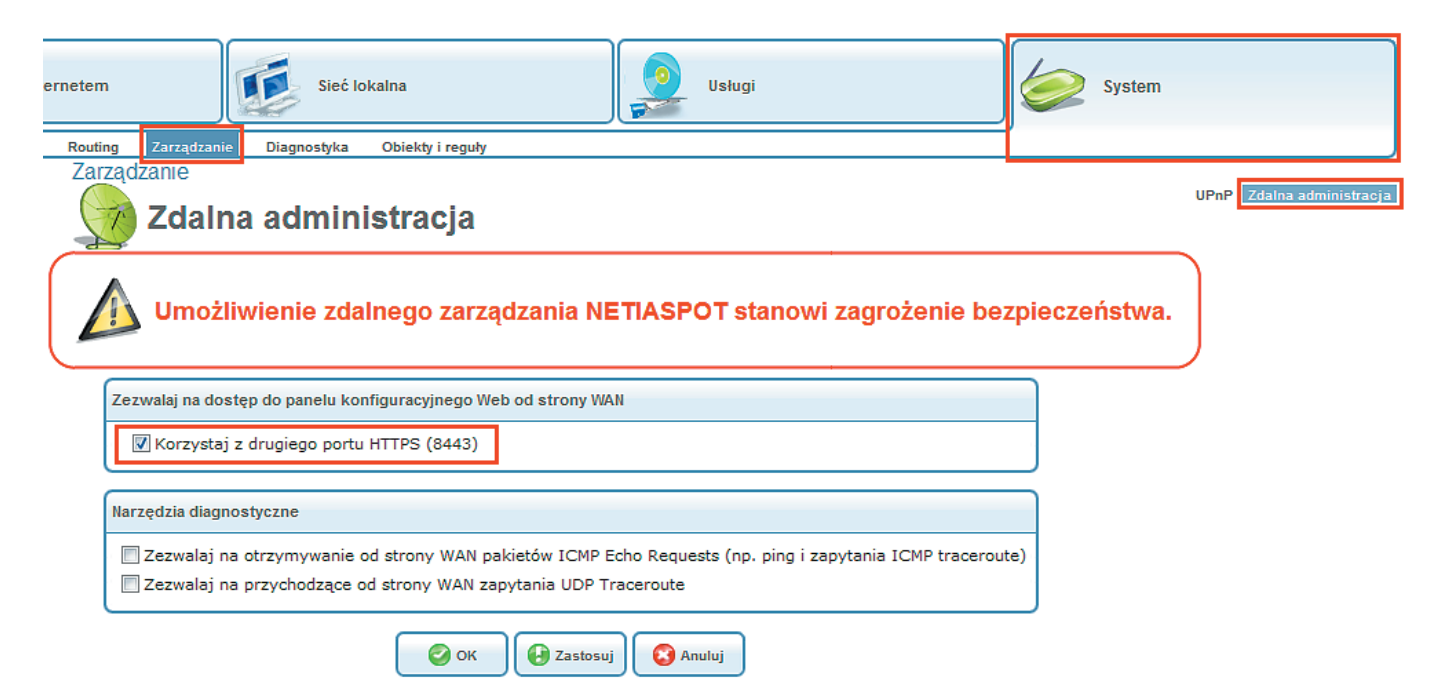

Od tej pory włączony jest dostęp zdalny do konsoli zarządzania oraz do plików zapisanych na nośniku podpiętym do portu USB Netia Spota. Aby się zalogować do sieci domowej, należy wpisać w pasku adresu w przeglądarce https://adres\_IP:8443 – gdzie adres IP to aktualny adres przypisany do Netia Spota.

Aby sprawdzić aktualny adres IP Netia Spot'a należy w menu "Połączenie sieciowe" w zakładce "Przegląd" odczytać adres IP w tabeli WAN DLS.

.

| PL Polish 💽   🔊 Mapa strony | 🥑 Pomoc   🕑 Ponov                                                                                                    | wne uruchomienie   🔊 \ | Vyloguj się      |                                                                                                    |          |        |  |  |
|-----------------------------|----------------------------------------------------------------------------------------------------|------------------------|------------------|----------------------------------------------------------------------------------------------------|----------|--------|--|--|
| Strona główna               |                                                                                                    | Połącze                | nie z internetem | Sieć lokalna                                                                                                    |          | Usługi |  |  |
| Przegląd Ustawienia         |                                                                                                    |                        |                  |                                                                                                    |          |        |  |  |
| Połączenie z internetem     |                                                                                                    |                        |                  |                                                                                                    |          |        |  |  |
| Przegląd                    | 😪 WAN Ethernet                                                                                                    |                        |                  | Wyłączo                                                                                                    |          |        |  |  |
| 10.22                       | Technologia:<br>Protokół:<br>Szybkość połącz<br>Adres MAC:                                                                                                    | zenia:                 |                  | Ethernet<br>Automatyczny adres IP połączenia Ethernet<br>100.0 Mbps Full-Duplex<br>00:12:2a:62:ca:e0                                                                                                    |          |        |  |  |
|                             | 🎡 WAN DSL                                                                                                    |                        |                  | 🖨 Podłąc                                                                                                    |          |        |  |  |
|                             | Czy masz problemy z połączeniem internetowym? Kliknij tutaj<br>Technologia:<br>Protokół:<br>Nazwa użytkownika:<br>Szybkość połączenia:<br>Czas trwania połączenia:<br>Maksymalna szybkość linii:<br>Margines zakłóceń:<br>Tłumienie linii:<br>Modulacja linii:<br>Adres IP:<br>Brama domyslna:<br>Serwer DNS |                        |                  | DSL<br>PPPoE<br>adsl_full@net24.pl<br>21.53 Mbps Downstream / 1.07 Mbps Upstre<br>4 godziny, 20 minuty<br>27.59 Mbps Downstream / 1.13 Mbps Upstre<br>9.30 dB Downstream / 9.30 dB Upstream<br>0.00 dB Downstream / 1.10 dB Upstream<br>6.992 5 Apper A<br>87.205.253.71<br>3054.3088.3086.3086<br>887.0008.4009.4009.4009.83<br>884.0009.8009.83<br>884.0009.8009.8009.83<br>884.0009.8009.83<br>884.0009.8009.83<br>884.0009.8009.83<br>884.0009.8009.83<br>884.0009.8009.83<br>884.0009.8009.83<br>884.0009.8009.83<br>884.0009.8009.83<br>884.0009.8009.83<br>884.0009.8009.83<br>884.0009.8009.83<br>884.0009.8009.83<br>884.0009.8009.8009.83<br>884.0009.8009.8009.83<br>884.0009.8009.8009.8009.8009.8009.8009.8 | am<br>am |        |  |  |
|                             | Fon:                                                                                                    |                        |                  | Odłączony od Internetu<br>Klucz: OK                                                                                                    |          |        |  |  |

W tym przypadku adres do zdalnego logowania do Netia Spota to https://87.205.253.71:8443

**Uwaga:** adres IP Netia Spota jest aktualny wyłącznie do kolejnego uruchomienia urządzenia. Po restarcie należy ponownie sprawdzić aktualny adres, pod który należy się zdalnie logować.

Następnie, należy zalogować się jako administrator (pełna nazwa oraz dane do logowania: nazwa użytkownika i hasło mogą być dowolnie ustalane w menu zarządzania użytkownikami).

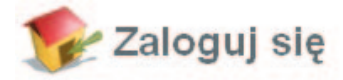

Aby skonfigurować urządzenie wpisz nazwę użytkownika i hasło:

| Język:                  | PL Polish 💌 |
|-------------------------|-------------|
| Nazwa użytkownika:      |             |
| Hasło (wielkość liter): | Dokat back  |

Po uzyskaniu dostępu do konsoli zarządzania Netia Spotem, należy kliknąć w oznaczenie dysku w menu "Pamięć zewnętrzna".

#### Podłączone urządzenia

| 🗊 Pamięć zewnętrzna           |    |                    | 1 podłączon                        | y dysk |
|-------------------------------|----|--------------------|------------------------------------|--------|
| USB DISK 2.0 (Rev: 1219)<br>B |    |                    | 955.4MB<br>955.7MB (463.3MB wolny) |        |
| 😒 Drukarki                    |    |                    | Brak podłączonych dru              | ukarek |
| Deskjet6940series             | ΗP | Deskjet 6940 serie | es odłączony od Internetu          |        |

Wystarczy kliknąć na dany plik, aby go wyświetlić lub zachować na dysku.

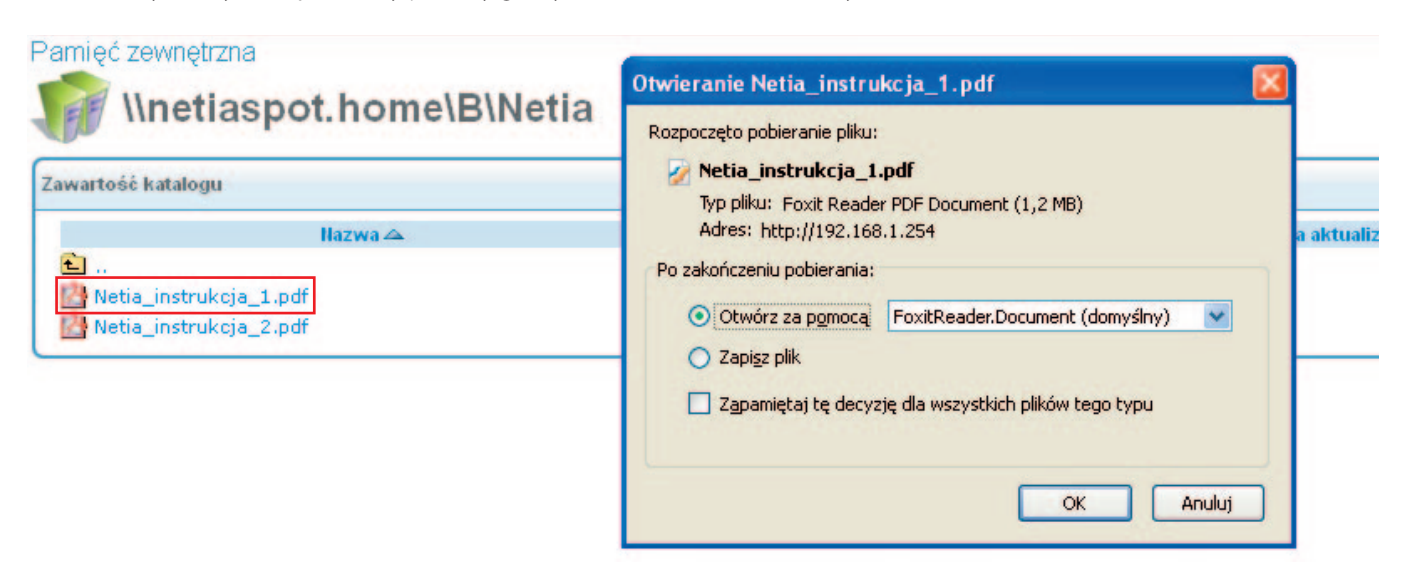

# Dodatkowa sieć publiczna na LAN

Teraz możliwa jest jednoczesna praca Netia Spota z siecią prywatną LAN (NAT, standardowe rozwiązanie) oraz z dodaną adresacją publiczną (konieczne jest wykupienie usługi w Netii).

Aby uruchomić usługę należy w menu "Sieć lokalna" wybrać zakładkę "Urządzenie" a następnie kliknąć na "LAN Bridge".

| Strona główna                                            | Polączenie z internetem Sieć lokalna                                                                                                    | a |
|----------------------------------------------------------|----------------------------------------------------------------------------------------------------|---|
| Przegląd Urządzenie                                      | Sieć bezprzewodowa                                                                                                    |   |
| eć lokalna                                               |                                                                                                    |   |
|                                                          |                                                                                                    |   |
| IIrzadzenia                                              |                                                                                                    |   |
| 💈 Urządzenie                                             | e                                                                                                    |   |
| Urządzenie                                               | e                                                                                                    |   |
| Urządzenie                                               | e<br>Hazwa                                                                                                    |   |
| Urządzenie                                               | e<br>Hazwa                                                                                                    |   |
| Urządzenie<br>LAN Bridge<br>AN Hardware Eth              | Nazwa<br>ernet Switch podłączone urządzenie 1                                                                                                 |   |
| Urządzenie<br>LAN Bridge<br>LAN Hardware Eth             | ernet Switch podłączone urządzenie 1<br>11n Access Point Podłączone urządzenia 6                                                              |   |
| LAN Bridge<br>LAN Hardware Eth<br>LAN Wireless 802.110 / | Hazwa<br>ernet Switch podłączone urządzenie 1<br>11n Access Point Podłączone urządzenia 6<br>Access Point 2 Urzadzenia nie zostały podlaczone |   |

Kliknij **Odśwież**, aby zaktualizować status.

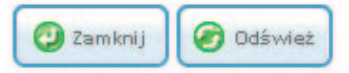

Następnie w zakładce "Ustawienia" należy przewinąć ekran do dołu.

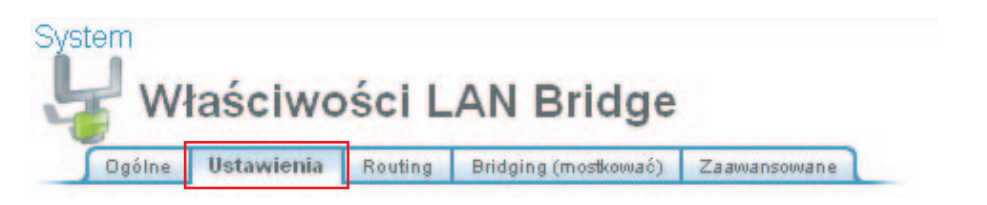

Kolejnym krokiem jest wybranie opcji "Włączony" przy pozycji "Dodatkowy adres IP". Gdy menu się powiększy, należy wybrać "+" z menu "Działanie".

| latkowy adres IP  | Włączony 🗙    |        |           |
|-------------------|---------------|--------|-----------|
| Zakres adresów IP | Zakres portów | Status | Działanie |
| Nowa pula         |               |        | -         |

W otwartym menu, należy zaznaczyć opcję "Włączony" oraz wpisać adresy i porty przeznaczone do otwarcia.

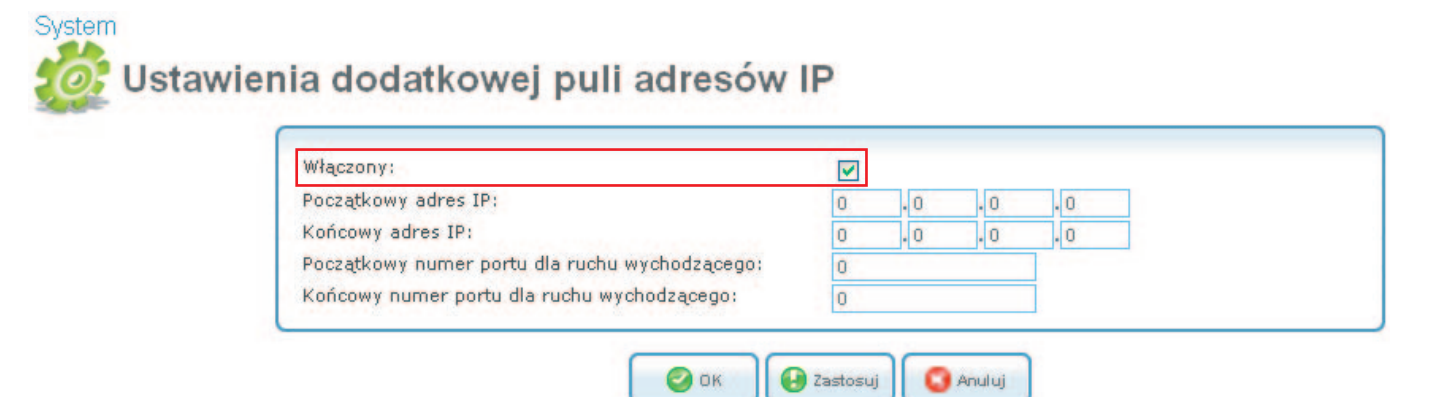

Na podłączonych serwerach/komputerach należy ustawić stałe adresy IP i maskę zgodną z przyznaną pulą. Jako gateway należy wpisać adres 192.168.1.254. Port LAN Netia Spota nie ma adresu IP. Można wykorzystać o jeden adres więcej, niż to było w poprzednich rozwiązaniach.

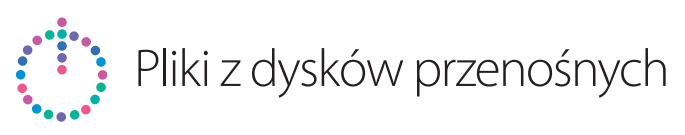

Masz możliwość podłączenia do Netia Spota dysku zewnętrznego lub pamięci USB i bezprzewodowego korzystania z ich zawartości. Podłącz pamięć USB lub dysk przenośny do portu USB z tyłu Netia Spota.

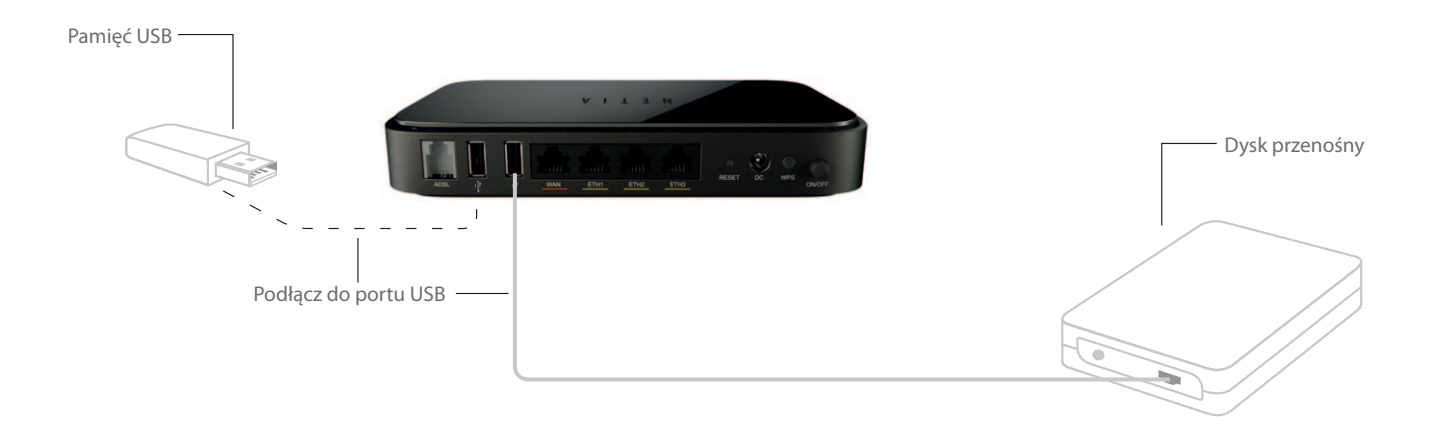

#### Ważne: w Start/Uruchom wpisz \\netiaspotdrive lub \\192.168.1.254

|                                                 | MS WINDOWS XP/2000                                                                                                    | MS WINDO                                                                                                    | WS VISTA/7                                                                                                    |
|-------------------------------------------------|----------------------------------------------------------------------------------------------------|----------------------------------------------------------------------------------------------------|----------------------------------------------------------------------------------------------------|
| ows XP Professional 👔 📀 🔪 🕅 🕼                   | WinZip         PowerArchiver         Uruchom przeglądarkę Internet Explorer         Programy         Dokumenty         Ustawienia         Wyszukaj         Pomoc i obsługa techniczna         Uruchom | Image: Windows Media Center         Image: Windows Media Center                                                     | <ul> <li>Dokumenty</li> <li>Obrazy</li> <li>Muzyka</li> <li>Gry</li> <li>Komputer</li> <li>Panel sterowania</li> <li>Urządzenia i drukarki</li> <li>Programy domyślne</li> <li>Pomoc i obsługa techniczna</li> </ul> |
| Uruchar<br>IIIIIIIIIIIIIIIIIIIIIIIIIIIIIIIIIIII | Zamknij<br>art © © a **<br>mianie ? X<br>Wpisz nazwę programu, folderu, dokumentu lub zasobu<br>internetowego, a zostanie on otwarty przez system Windows.<br>\\netiaspotdrive                        | Wszystkie programy     Wszystkie programy i pliki     Wyszukaj programy i pliki     Til wypisz \\netiaspotdrive luk | ✓ Zamknij →                                                                                                    |

Masz już dostęp do zawartości podłączonej pamięci zewnętrznej.

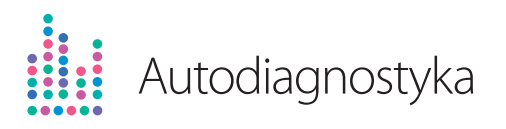

Jeśli ktoś odłączy kabel od Netia Spota lub w inny sposób stracisz połączenie z internetem, urządzenie poinformuje Cię o tym i podpowie, jak rozwiązać problem – na ekranie Twojego komputera pojawi się odpowiedni komunikat.

Przykładowe komunikaty:

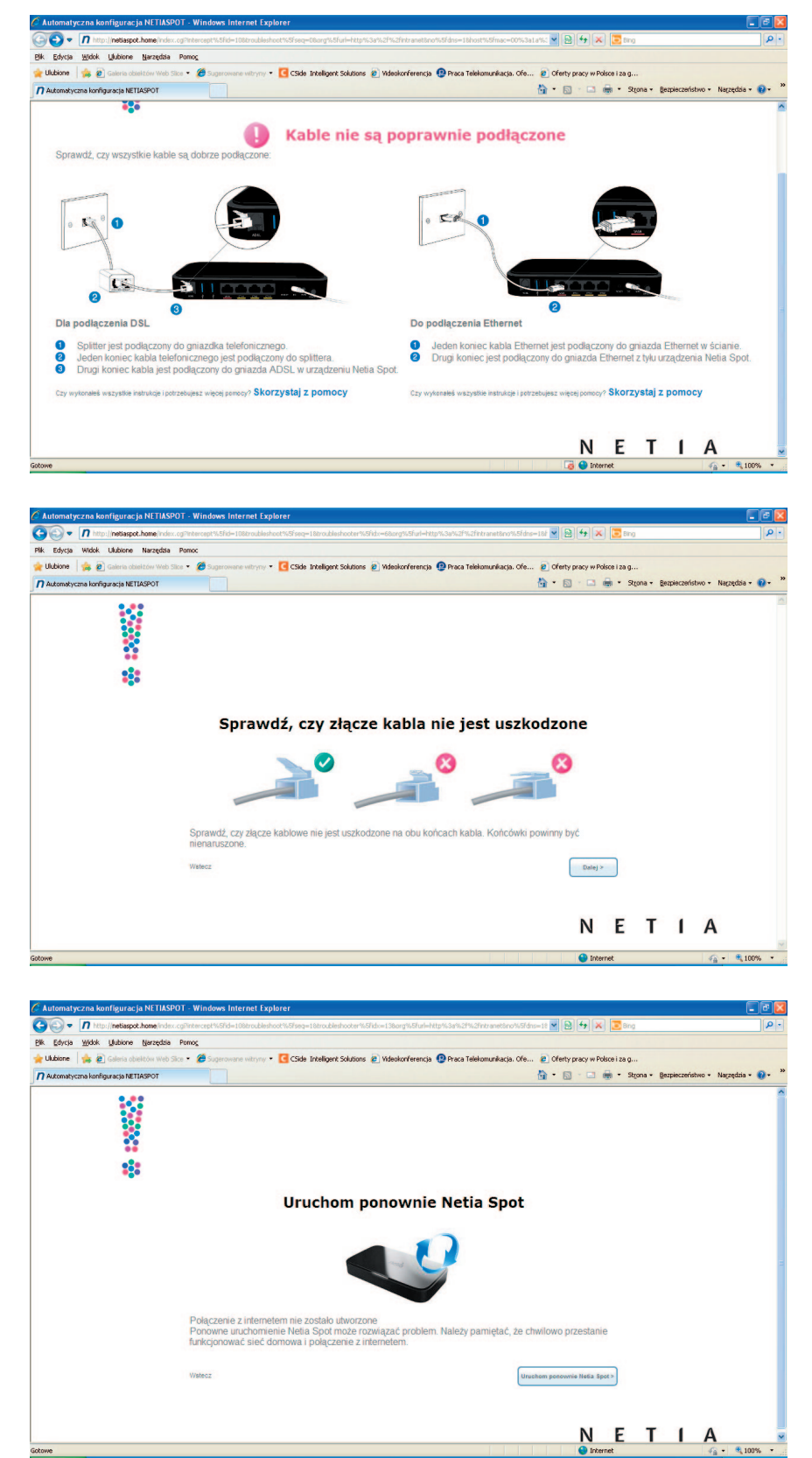

### Czy wiesz że Netia Spot to także:

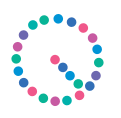

### Jeszcze większa prędkość Wi-Fi

Netia Spot w sieci domowej/biurowej umożliwia przesyłanie danych z prędkością 300 Mbit/s. Taka szybkość pozwala na komfortowe korzystanie z internetu nawet na kilku komputerach jednocześnie. Co więcej, w tym samym czasie możesz bezprzewodowo przesyłać filmy na telewizor lub kopiować pliki między podłączonymi do Netia Spota urządzeniami. Duży zapas mocy pozwala jeszcze grać na konsoli w gry sieciowe i bezprzewodowo drukować dokumenty.

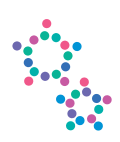

### Poprawiony zasięg Wi-Fi

Zastosowana w urządzeniu technologia 802.11n znacząco zwiększa zasięg transmisji bezprzewodowej. Teraz możesz swobodnie korzystać z internetu w całym mieszkaniu bez obawy, że nagle utracisz dostęp do sieci.

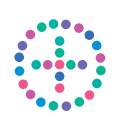

### Szybkie połączenie przewodowe

Jeżeli posiadasz komputer stacjonarny lub urządzenie przewodowe, które nie obsługuje Wi-Fi, np. konsolę, dysk sieciowy czy odtwarzacz multimedialny, również możesz je podłączyć do internetu. Korzystając z Netia Spota możesz dołączyć aż 3 komputery lub inne urządzenia przewodowe, wykorzystując do tego kabel Ethernet. Będziesz mógł komfortowo korzystać z gier sieciowych i prowadzić wideorozmowy w jakości HD.

# Panel konfiguracyjny Netia Spota

Jeśli chcesz uzyskać dostęp do panelu zarządzania Netia Spota:

- uruchom przeglądarkę internetową na komputerze,
- w pasku adresu wpisz: http://netiaspot.home lub 192.168.1.254

Na ekranie logowania wprowadź swoją nazwę użytkownika i hasło, a następnie kliknij "Dalej". Domyślna nazwa użytkownika to "user", domyślne hasło to "user".

|               |                                                       |                                                              | Ν | Ε | Т | 1 | A |
|---------------|-------------------------------------------------------|--------------------------------------------------------------|---|---|---|---|---|
| 🕪 Zaloguj się |                                                       |                                                              |   |   |   |   |   |
|               | Α                                                     | oy skonfigurować urzędzenie wpisz nazwę użytkownika i hasło: |   |   |   |   |   |
|               | Język:<br>Nazwa użytkownika:<br>Hasło (niekość (ker): | PL Poleh                                                     |   |   |   |   |   |
|               |                                                       |                                                              | J |   |   |   |   |
|               |                                                       |                                                              |   |   |   |   |   |

Możesz także zalogować się w trybie administratora, wpisując "admin" jako nazwę użytkownika, a jako hasło "admin\_netia". Aby się wylogować, kliknij "Wyloguj".

Sesja logowania wygasa automatycznie po dłuższym okresie bezczynności. Jeśli spróbujesz wejść do panelu zarządzania po wygaśnięciu sesji, wyświetlony zostanie ponownie ekran logowania.

Po zalogowaniu się masz możliwość sprawdzenia ważnych informacji systemowych, takich jak status połączenia z internetem, status sieci bezprzewodowej, status połączenia lokalnego. Możesz również zmienić hasło oraz nazwę swojej sieci.

# Wymagania techniczne

- analogowa linia telefoniczna z usługą Szybki Internet
- zainstalowana w komputerze karta sieciowa Ethernet lub karta Wi-Fi ze standardem 802.11b/g/n
- włączona opcja automatycznego pobierania adresu IP przez komputer (standardowe ustawienie systemu operacyjnego np. Windows XP/Vista/7)
- przeglądarka internetowa (np. Internet Explorer 6.0 lub nowszy)

### Dane techniczne

#### • WAN:

- 1 x ADSL2+ Annex A (pobieranie do 24 Mbit/s, wysyłanie do 1,5 Mbit/s)
- 1 x Fast Ethernet (pobieranie i wysyłanie do 100 Mbit/s) (wyłączony w sieci ADSL)
- LAN:
- 3 x Fast Ethernet, auto MDI/MDI-X, detekcja przeplotu

#### • Wi-Fi:

- 802.11b/g lub n do 300 Mbit/s w paśmie 2,4 GHz
- 2 x USB Host 2.0
- przycisk WPS do prostej konfiguracji sieci Wi-Fi na terminalu
- obsługa Mobilnego Internetu Netii
- współdzielenie plików z dysku USB
- autodiagnostyka łącza
- automatyczna konfiguracja usług na Netia Spocie

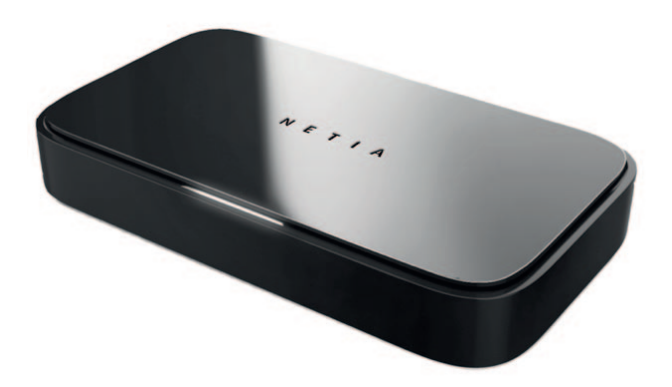

# Warunki bezpiecznego użytkowania Netia Spota

- 1. Netia Spot jest własnością Netii.
- 2. Prosimy o zainstalowanie i użytkowanie urządzenia zgodnie z dołączoną dokumentacją.
- 3. Netia Spot powinien być zainstalowany w pomieszczeniu, w którym zapewnione są warunki:
  - temperatura otoczenia: 0-40°C
  - wilgotność względna: 20%-80%
- 4. Do zasilania Netia Spota należy stosować tylko oryginalny zasilacz o parametrach:
  - napięcie wejściowe: 230V [AC]
  - napięcia wyjściowe: 5V [DC], 2,5A

Zasilacz może być podłączony wyłącznie do gniazdka elektrycznego ze zmiennym napięciem 230 V.

- 5. Ze względów bezpieczeństwa Netia Spot powinien być podłączony do listwy zabezpieczającej.
- 6. Urządzenia nie wolno umieszczać w ciasnych, zabudowanych regałach bez odpowiedniej wentylacji lub obok silnych źródeł ciepła (grzejniki, piecyki elektryczne).
- Na czas wyładowań atmosferycznych urządzenie należy odłączyć od gniazdka elektrycznego
  i od linii telefonicznej w przypadku silnych przepięć istnieje zagrożenie uszkodzenia Netia Spota lub pożaru.
- 8. Netia Spot powinien być zabezpieczony przed upadkiem, wnikaniem wilgoci lub wody.
- 9. Na urządzeniu nie należy umieszczać żadnych przedmiotów.
- 10. Obudowę Netia Spota można czyścić miękką szmatką bez użycia środków chemicznych.
- 11. Nie wolno dokonywać samodzielnych napraw lub modyfikacji sprzętu. Wszelkie usterki urządzenia powinny być zgłoszone na infonetię.
- 12. Po zakończeniu eksploatacji prosimy o zwrot kompletnego pakietu w oryginalnym opakowaniu.

## Deklaracja zgodności producenta

Niniejszym producent – firma VTtech z siedzibą w Honkongu – deklaruje, że Netia Spot jest zgodny z zasadniczymi wymaganiami i innymi właściwymi postanowieniami Dyrektywy 1999/5/EC. Kopię deklaracji zgodności można otrzymać po wejściu na stronę **netia.pl/netiaspot**.

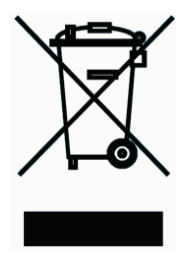

Przekreślony symbol pojemnika na śmieci oznacza, że na terenie Unii Europejskiej, po zakończeniu użytkowania produktu należy się go pozbyć w osobnym, specjalnie do tego przeznaczonym punkcie. Dotyczy to zarówno samego urządzenia, jak i akcesoriów oznaczonych tym symbolem. Nie należy wyrzucać tych produktów razem z odpadami niepodlegającymi sortowaniu.

Ponieważ urządzenie jest własnością Netii, prosimy o zwrot pakietu po zakończeniu eksploatacji lub po zdiagnozowaniu przez naszych konsultantów awarii sprzętu – szczegółowe informacje zostaną udzielone w naszym serwisie telefonicznym infonetia.

W przypadku ewentualnych pytań dotyczących instalacji Netia Spota do Twojej dyspozycji pozostają nasi specjaliści dostępni pod numerem infonetii **801 802 803** (koszt połączenia równy cenie jednej jednostki taryfikacyjnej).

Więcej informacji o usłudze Szybki Internet i użytkowaniu Netia Spota znajdziesz na naszej stronie internetowej **netia.pl/netiaspot**.